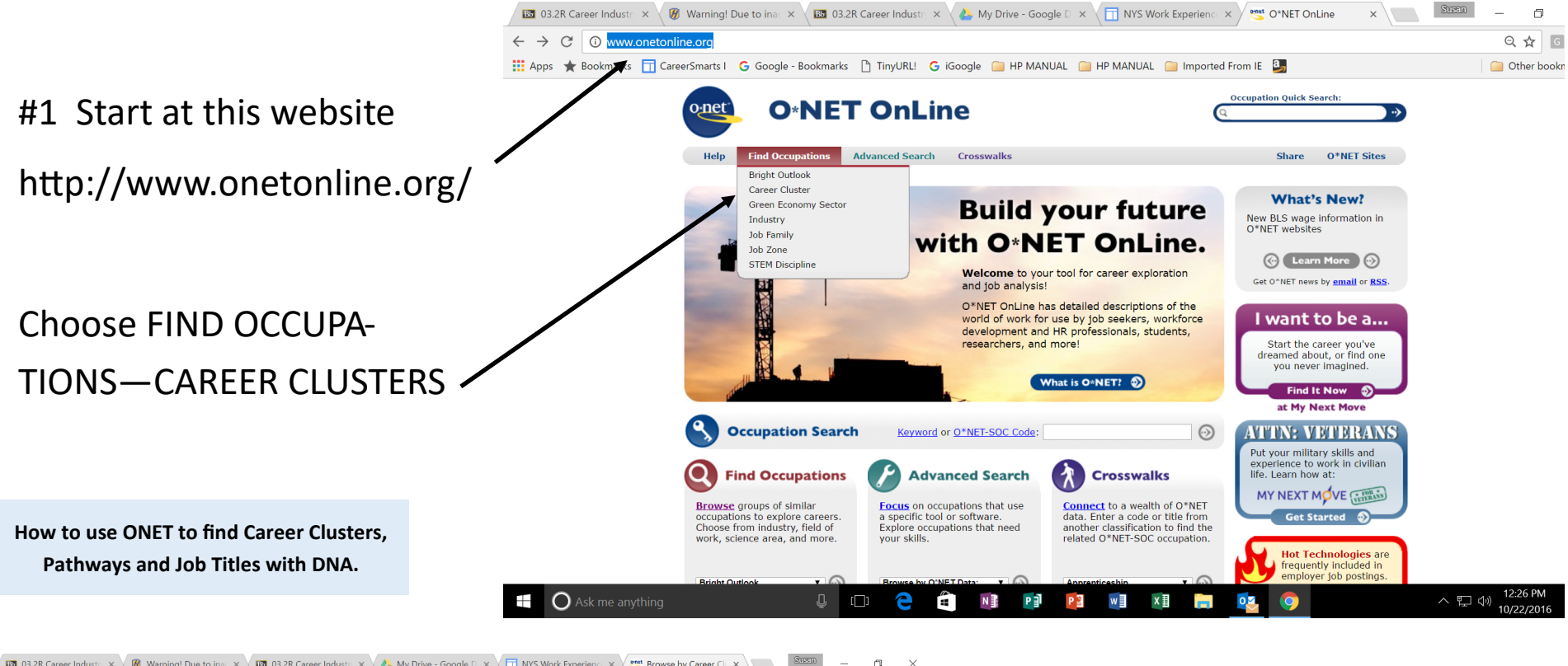

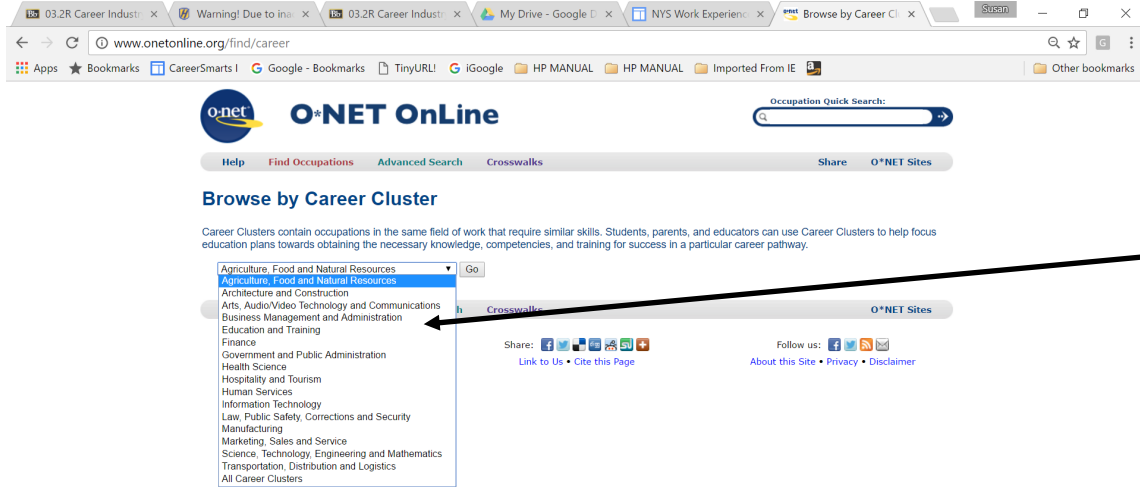

#2 CHOOSE THE CAREERCLUSTER BASED UPON YOURSCORES FROM THE SURVEYYOU HAVE TAKEN.

| #2 Caroor Dathways are                                                                                                    | 🔝 032R Career Indust: x V 🕅 Hofstra University x 🖾 032R Career Indust: x 🍐 My Drive - Google 🗅 x 📋 NYS Work Experienc: x V 🕓 Education and Traini x V                                                          |                |
|----------------------------------------------------------------------------------------------------|----------------------------------------------------------------------------------------------------|----------------|
| #5 Calleer Falliways are                                                                                                    |                                                                                                    | Cther bookmark |
| shown in the left hand col-                                                                                                    | Browse by Career Cluster                                                                                                    |                |
|                                                                                                    | education plans towards obtaining the necessary knowledge, competencies, and training for success in a particular career pathway.                                                                              |                |
| umn                                                                                                    | Education and Training Go                                                                                                    |                |
|                                                                                                    | Planning, managing and providing education and training services, and related learning support services.                                                                                                    |                |
|                                                                                                    | Sort by: Career Pathway A Code Occupation                                                                                                    |                |
| From the Career Pathways.                                                                                                    | Administrative and Administrative Support 27-2022.00 Coaches and Scouts                                                                                                    |                |
|                                                                                                    | Administrative Support 11-9039/01 Education Administrative Support 11-9039/01 Education Administratives All Other                                                                                              |                |
| choose a job title you think                                                                                                    | Administration and Administrative Support 11-9032.00 Education Administrators. Elementary and Secondary School<br>Administration and Administrative Support 11-9033.00 Education Administrators. Postsecondary |                |
|                                                                                                    | Administration and Administrative Support 11-9031.00 Education Administrators. Preschool and Childcare Center/Program                                                                                          |                |
|                                                                                                    | Administration and Administrative Support 11-9039.02 Fitness and Wellness Coordinators  Administration and Administrative Support 39-9031.00 Fitness Trainers and Aerobics Instructors                         |                |
| you would like                                                                                                    | Administration and Administrative Support 25-9031.00 Instructional Coordinators                                                                                                    |                |
|                                                                                                    | Administration and Administrative Support 25-1193:00 Excertation and Filtness Studies Teachers. Postsecondary                                                                                                  |                |
|                                                                                                    | Audimissiautor Joupon 15-10-107 <u>Egydatori Latita Specialista</u><br>Professional Support Services 25-901100 <u>Audio-Visual and Multimedia Collections</u> Specialista                                      |                |
|                                                                                                    | Professional Support Services 19-3031.00 Clinical Counseling, and School Psychologists •                                                                                                    |                |
| 🖾 03.2R. Career Industr 🗴 🕼 Hofstra University 🛛 🗴 🖾 03.2R. Career Industr 🗴 🔥 My Drive - Google D 🗴 📅 NYS Work Experienc 🗴 🥰 27-2022.00 - Coache                                                                                                    | the second Support Services 21-101200 Educational Supdance, School, and Vocational Counselors     T - 0     Professional Support Services 25-9031.01 Instructional Declarement and Technologists               |                |
|                                                                                                    | Professional Support Services 25-4021.00 Librarians                                                                                                    |                |
| ← → C 0 www.onetonline.org/link/summary/2/-2022.00                                                                                                    | Professional Support Services 43-4121.00 Library Assistants, Clerical                                                                                                    | 12:27 PM       |
| 27-2022.00 - Coaches and Scouts Instruct or coaches and Scouts Instruct or coaches and Scouts Instruct or coaches and Scouts Instruct or coaches and Scouts Instruct or coaches and Scouts Instruct or coaches and Scouts Instruct or coaches and Scouts Instruct or coaches and Scouts Sample of reported in the appropriate leaching calegory. Sample of reported job titles: Assistant Basketball Coach, Assistant Football Coach, Baseball Coach, Basketball Coach, Coach, Cross Country/Track and Field Coach, Director of Athelics, Football Coach, Volleyball Coach View report: Summary Details Custom Instruct or coaches and Scouts Instruct or Coaches Instruction (Coache) Southy Track and Field Coach, Director of Athelics, Football Coach, Volleyball Coach Instruction (Coache, Coaches Instruction) Instruction (Coaches Instruction) Instruction (Instruction) Instruction (Instruction) Instruction (Instruction) Instruction (Instruction) Instruction (Instruction) Instruction (Instruction) Instruction) Instruction (Instruction) Instruction (Instruction) Instruction (I | In the word INTERESTS in BLUE font                                                                                                    | on<br>t.       |
| achieve desired results.                                                                                                    | 1947 BM                                                                                                    |                |
| 🗮 🔾 Ask me anything 🛛 🖟 🔁 🔁 😰 😰 😰 🔯 🔯 🧕                                                                                                    | ^ 및 (t) 1231 PM<br>10/22/2016                                                                                                    |                |

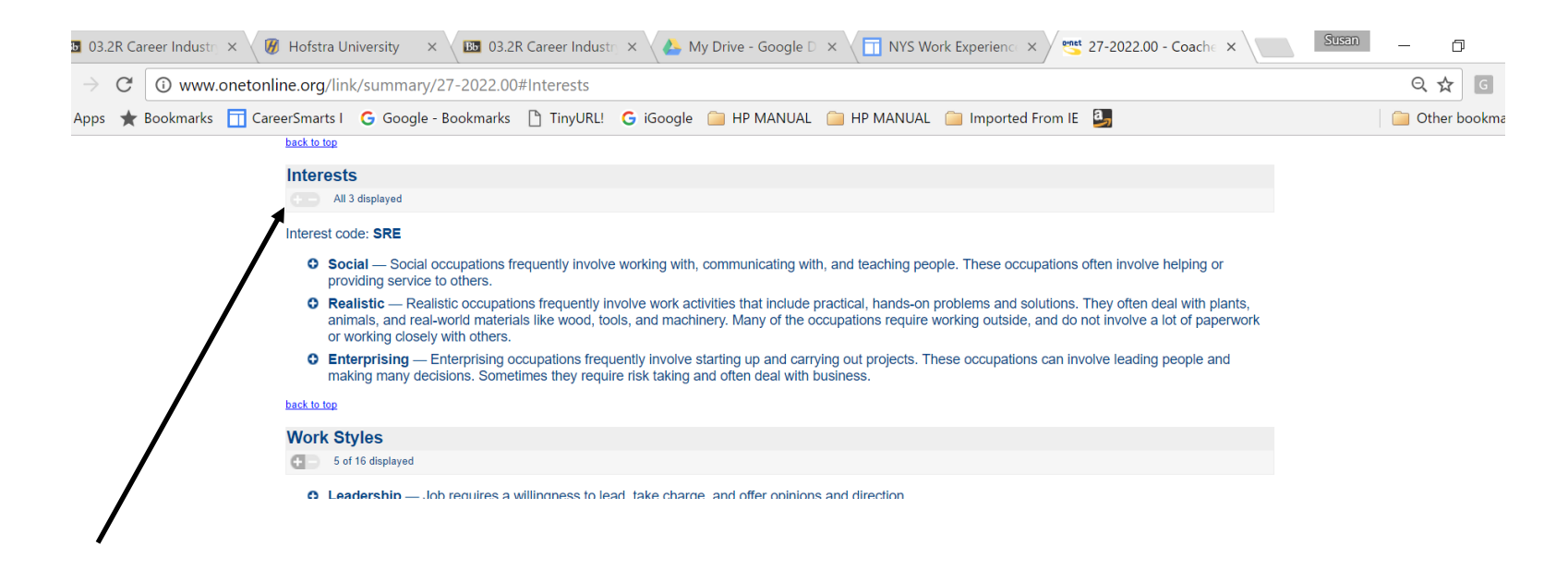

#5 At the top of the page you will see INTERESTS with the 3 or 2 or 1 Interest letter. R I A S E C. CHECK THE DNA OF THE JOB TITLE YOU HAVE JUST CHOSEN TO SEE IF IT MATCHES YOUR DNA. If it does not, choose more job titles until you find several matches.

Real Life Scenario: Assume your student tells you he wants to be a police person.

- 1. The student takes the DNA assessment(s). (He now has a 3 letter DNA interest code.)
- 2. The student takes the Career Cluster Survey. (He now has 3 clusters of interest in which he wishes to work.)
- 3. Now the student uses ONET to find his top career cluster results. (He is now going to find out if police person is a match.)
- 4. The student picks one of the 3-4 pathways AND one or more job titles.
- 5. The student looks up the DNA code at the job title to see if it is a match for becoming a police person. (If it is not a match, he needs to explore more.)